## **Boletim Técnico**

τοτνς

### Criação do Parâmetro MV\_EIC0040

| Produto | : | Microsiga Protheus – Easy Import Control (SIGAEIC) – P11 |                    |   |          |
|---------|---|----------------------------------------------------------|--------------------|---|----------|
| Chamado | : | THZ200                                                   | Data da publicação | : | 07/01/14 |
| Países  | : | Todos                                                    | Bancos de Dados    | : | Todos    |

### Importante

Esta melhoria depende de execução do *update* de base **UITHZ200**, conforme **Procedimentos para Implementação**.

Criação do parâmetro **MV\_EIC0040** que define se o sistema irá utilizar a data base do sistema para a baixa dos títulos no **Financeiro (SIGAFIN)** na rotina de **Controle de Câmbio (EICAP100)**.

### Procedimento para Implementação

- Aplicar atualização dos programas AVUPDATE01.PRW, AVOBJECT.PRW, AVGERAL.PRW, EICFI400.PRW e UITHZ200.PRW.
- Para que as alterações sejam efetuadas, é necessário executar a função **U\_UITHZ200.**

## Importante

Antes de executar o compatibilizador UITHZ200 é imprescindível:

- a) Realizar o *backup* da base de dados do produto que será executado o compatibilizador (\PROTHEUS11\_DATA\DATA) e dos dicionários de dados SXs (\PROTHEUS11\_DATA\SYSTEM).
- b) Os diretórios acima mencionados correspondem à **instalação padrão** do Protheus, portanto, devem ser alterados conforme o produto instalado na empresa.
- c) Essa rotina deve ser executada em **modo exclusivo**, ou seja, nenhum usuário deve estar utilizando o sistema.
- d) Se os dicionários de dados possuírem índices personalizados (criados pelo usuário), antes de executar o compatibilizador, certifique-se de que estão identificados pelo *nickname*. Caso o compatibilizador necessite criar índices, irá adicioná-los a partir da ordem original instalada pelo Protheus, o que poderá sobrescrever índices personalizados, caso não estejam identificados pelo *nickname*.
- e) O compatibilizador deve ser executado com a Integridade Referencial <u>desativada\*</u>.

Este documento é de propriedade da TOTVS. Todos os direitos reservados. ©

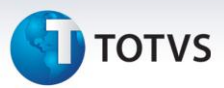

# 📣 Atenção

O procedimento a seguir deve ser realizado por um profissional qualificado como Administrador de Banco de Dados (DBA) ou equivalente!

<u>A ativação indevida da Integridade Referencial pode alterar drasticamente o relacionamento entre</u> <u>tabelas no banco de dados. Portanto, antes de utilizá-la, observe atentamente os procedimentos a</u> <u>seguir:</u>

- i. No **Configurador (SIGACFG)**, veja **se a empresa utiliza** Integridade Referencial, selecionando a opção **Integridade/Verificação (APCFG60A)**.
- ii. Se não há Integridade Referencial ativa, são relacionadas em uma nova janela todas as empresas e filiais cadastradas para o sistema e nenhuma delas estará selecionada. Neste caso,
  E SOMENTE NESTE, não é necessário qualquer outro procedimento de ativação ou desativação de integridade, basta finalizar a verificação e aplicar normalmente o compatibilizador, conforme instruções.
- iii. <u>Se</u> há Integridade Referencial ativa em todas as empresas e filiais, é exibida uma mensagem na janela Verificação de relacionamento entre tabelas. Confirme a mensagem para que a verificação seja concluída, <u>ou</u>;
- iv. <u>Se</u> há Integridade Referencial ativa em uma ou mais empresas, que não na sua totalidade, são relacionadas em uma nova janela todas as empresas e filiais cadastradas para o sistema e, somente, a(s) que possui(em) integridade está(arão) selecionada(s). Anote qual(is) empresa(s) e/ou filial(is) possui(em) a integridade ativada e reserve esta anotação para posterior consulta na reativação (ou ainda, contate nosso Help Desk Framework para informações quanto a um arquivo que contém essa informação).
- v. Nestes casos descritos nos itens "iii" ou "iv", E SOMENTE NESTES CASOS, é necessário desativar tal integridade, selecionando a opção Integridade/ Desativar (APCFG60D).
- vi. Quando desativada a Integridade Referencial, execute o compatibilizador, conforme instruções.
- vii. Aplicado o compatibilizador, a Integridade Referencial deve ser reativada, SE E SOMENTE SE tiver sido desativada, através da opção Integridade/Ativar (APCFG60). Para isso, tenha em mãos as informações da(s) empresa(s) e/ou filial(is) que possuía(m) ativação da integridade, selecione-a(s) novamente e confirme a ativação.

### Contate o Help Desk Framework EM CASO DE DÚVIDAS!

1. Em Microsiga Protheus TOTVS Smart Client, digite U\_UITHZ200 no campo Programa Inicial.

## Importante

Para a correta atualização do dicionário de dados, certifique-se que a data do compatibilizador seja igual ou superior a **24/12/2013**.

2. Clique em **OK** para continuar.

## **Boletim Técnico**

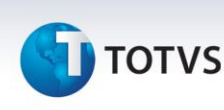

- 3. Depois da confirmação, é exibida uma tela para a seleção da empresa em que o dicionário de dados será modificado.
- 4. Ao confirmar, é exibida uma mensagem de advertência sobre o *backup* e a necessidade de sua execução em **modo exclusivo**.
- 5. Clique em **Processar** para iniciar o processamento. O primeiro passo da execução é a preparação dos arquivos.

É apresentada uma mensagem explicativa na tela.

- 6. Em seguida, é exibida a janela **Atualização concluída** com o histórico (*log*) de todas as atualizações processadas. Nesse *log* de atualização são apresentados somente os campos atualizados pelo programa. O compatibilizador cria os campos que ainda não existem no dicionário de dados.
- 7. Clique em **Gravar** para salvar o histórico (*log*) apresentado.
- 8. Clique em **OK** para encerrar o processamento.

#### Atualizações do Compatibilizador

1. Criação de Parâmetros no arquivo SX6 – Parâmetros:

| Nome da Variável | MV_EIC0040                                                                                                    |
|------------------|----------------------------------------------------------------------------------------------------|
| Тіро             | Lógico                                                                                                    |
| Descrição        | Define qual a data será utilizada para baixa do titulo, se .T. utiliza data base do sistema, se .F. utiliza data emissão da invoice. |
| Valor Padrão     | .F.                                                                                                    |

### Procedimentos para Configuração

1. No **Configurador (SIGACFG),** acesse **Ambientes/Cadastros/Parâmetros (CFGX017)**. Configure os parâmetros a seguir:

| Nome          | MV_EIC0040 | MV_PG_ANT | MV_EASYFIN |
|---------------|------------|-----------|------------|
| Тіро          | Lógico     | Lógico    | Caractere  |
| Cont.<br>Por. | .т.        | .т.       | S          |

## **Boletim Técnico**

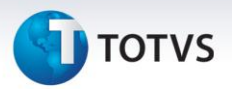

Descrição

| Define qual a data será     |
|-----------------------------|
| utilizada para baixa do     |
| titulo, se .T. utiliza data |
| base do sistema, se .F.     |
| utiliza data emissão da     |
| invoice                     |

Determina se o Cliente controla Pagamento Antecipado. Define se a Easy Import Control e integrado com o Financeiro.

### Procedimentos para Utilização

#### **Pré-Requisitos:**

- Possuir um desembaraço com uma data inferior da data base do sistema.
- Possuir um pagamento antecipado (PA) liquidado com data inferior a data base do sistema e diferente do desembaraço.

#### Sequência 001:

- 1. No Easy Import Control (SIGAEIC), acesse Atualizações/ Financeiro/ Controle Câmbio (EICFI400).
- 2. Selecione o câmbio criado para o desembaraço e clique em Alterar.
- 3. Em Ações Relacionadas, clique em Pagamentos Antecipados, selecione o pagamento antecipado cadastrado e clique em Confirmar.
- 4. Clique em **Confirmar** novamente para que o sistema efetue a baixa do título no **Financeiro (SIGAFIN)**.
- 5. Consulte a tabela **Contas a Pagar (SE2)** e note que o campo **DT Baixa (E2\_BAIXA)** esta com a data base do sistema.

### Informações Técnicas

| Funções Envolvidas    | EICFI400 – Gravação de Títulos |
|-----------------------|--------------------------------|
| Sistemas Operacionais | Windows/Linux                  |